| สารบาญ                                              |                                 |
|-----------------------------------------------------|---------------------------------|
|                                                     | หน้า                            |
| กิตติกรรมประกาศ                                     | ค                               |
| บทกัดย่อภาษาไทย                                     | ٩                               |
| บทคัดย่อภาษาอังกฤษ                                  | จ                               |
| สารบาญตาราง                                         | ୟ                               |
| สารบาญภาพ                                           | ល្ង                             |
| บทที่ 1 บทนำ                                        | 1                               |
| 1.1 ที่มาและความสำคัญของปัญหา                       | 1                               |
| 1.2 วัตถุประสงค์ของการศึกษา                         | 2                               |
| 1.3 ขอบเขตของการศึกษา                               | 2                               |
| 1.4 ประโยชน์ที่จะได้รับจากการศึกษา                  | 4                               |
| 1.5 เครื่องมือที่ใช้ในการศึกษา                      | 4                               |
| 1.6 สถานที่ที่ใช้ในการคำเนินการวิจัยและรวบรวมข้อมูล | 5                               |
| 1.7 นิยามคำศัพท์                                    | 5                               |
| บทที่ 2 เอกสารและงานวิจัยที่เกี่ยวข้อง              | 6                               |
| 2.1 ระบบสารสนเทศ                                    | 6                               |
| 2.2 ระบบฐานข้อมูล<br>2.3 งานวิจัยที่เกี่ยวข้อง      | 8                               |
| บทที่ 3 วิธีการคำเนินการศึกษา                       | 13                              |
| 3.1 วิธีการศึกษา                                    |                                 |
| 3.2 การวิเคราะห์ระบบงานปัจจุบัน (งานเดิม) C C C C V | <b>e</b> <sub>13</sub> <b>d</b> |
| 3.3 การวิเคราะห์ระบบงานใหม่                         | 14                              |
| 3.4 การวิเคราะห์และออกแบบระบบ                       | 15                              |
| 3.5 การออกแบบฐานข้อมูล                              | 24                              |

# สารบาญ (ต่อ)

|                                                               | หน้า       |
|---------------------------------------------------------------|------------|
| 3.6 ความสัมพันธ์ของฐานข้อมูลระบบสารสนเทศเพื่อการจัดการบุคลากร | 40         |
| สำนักงานเกษตรและสหกรณ์ จังหวัดเชียงใหม่                       |            |
| บทที่ 4 การออกแบบจอภาพและออกแบบรายงาน                         | 41         |
| 4.1 โครงสร้างโปรแกรม                                          | 41         |
| 4.2 การออกแบบหน้าจอและการแสดงผล                               | 42         |
| บทที่ 5 บทสรุป                                                | 61         |
| 5.1 รูปแบบการประเมินผล                                        | 61         |
| 5.2 การประเมินผล                                              | 62         |
| 5.3 สรุปผลการประเมิน                                          | 63         |
| 5.4 ข้อจำกัดของระบบ                                           | 64         |
| 5.5 ข้อเสนอแนะ                                                | 64         |
| บรรณานุกรม                                                    | 65         |
| ภาคผนวก                                                       |            |
| ภาคผนวก ก คู่มือการใช้งานโปรแกรม                              | 68         |
| ภาคผนวก ข ตัวอย่างรายงาน                                      | 100        |
| ภาคผนวก ค แบบสอบถาม<br>ประวัติผู้เขียน                        | 107<br>110 |
| Copyright <sup>©</sup> by Chiang Mai Univers                  | sity       |
| All rights reserve                                            | e d        |

¥

#### สารบาญตาราง

| ตาราง <b>คายยุธ</b>                                              | หน้า       |
|------------------------------------------------------------------|------------|
| 3.1 สัญลักษณ์ที่ใช้ในการเขียนแผนภาพบริบทและแผนภาพการใหลของข้อมูล | 15         |
| 3.2 ตารางกระบวนการของระบบงาน                                     | 18         |
| 3.3 แฟ้มข้อมูลอำเภอ                                              | 25         |
| 3.4 แฟ้มข้อมูลการประเมินผล                                       | 25         |
| 3.5 แฟ้มข้อมูลประวัติการได้รับการประเมินผล                       | 26         |
| 3.6 แฟ้มข้อมูลหน่วยงาน                                           | 26         |
| 3.7 แฟ้มข้อมูลตำบล                                               | 27         |
| 3.8 แฟ้มข้อมูลวุฒิการศึกษา                                       | 27         |
| 3.9 แฟ้มข้อมูลประวัติการศึกษา                                    | 28         |
| 3.10 แฟ้มข้อมูลเครื่องราชอิสริยาภรณ์                             | 29         |
| 3.11 แฟ้มข้อมูลประวัติการได้รับเครื่องราชอิสริยาภรณ์             | 29         |
| 3.12 แฟ้มข้อมูลสัญชาติ                                           | 30         |
| 3.13 แฟ้มข้อมูลประเภทการลา                                       | 30         |
| 3.14 แฟ้มข้อมูลประวัติการลา                                      | 31         |
| 3.15 แฟ้มข้อมูลประวัติบุคลากร<br>3.16 แฟ้มข้อมูลประเภทบุคลากร    | 31<br>33   |
| 3.17 แฟ้มข้อมูลตำแหน่ง<br>3.18 แฟ้มข้อมูลประวัติตำแหน่ง          | - 34<br>34 |
| A 3.19 แฟ้มข้อมูลคำนำหน้าชื่อ 1 1 S 1 C S C I V C                | 35         |
| 3.20 แฟ้มข้อมูลระคับผู้ใช้งาน                                    | 35         |
| 3.21 แฟ้มข้อมูลตรวจสอบสิทธิ์ผู้ใช้งาน                            | 36         |
| 3.22 แฟ้มข้อมูลตรวจสอบการเข้าถึงระบบ                             | 36         |

#### สารบาญตาราง (ต่อ)

| m1513                                                            | หน้า |
|------------------------------------------------------------------|------|
| 3.23 แฟ้มข้อมูลจังหวัด                                           | 37   |
| 3.24 แฟ้มข้อมูลประเภทของโทษทางวินัย                              | 37   |
| 3.25 แฟ้มข้อมูลประวัติการได้รับโทษทางวินัย                       | 38   |
| 3.26 แฟ้มข้อมูลศาสนา                                             | 38   |
| 3.27 แฟ้มข้อมูลหลักสูตรการฝึกอบรม                                | 39   |
| 3.28 แฟ้มข้อมูลประวัติการฝึกอบรม                                 | 39   |
| 4.1 ตารางแสดงชื่อไฟล์และคำอธิบายของระบบสารสนเทศเพื่อพัฒนาบุคลากร | 58   |
| 5.1 ตารางการพิจารณาเกณฑ์ในการตัดสินใจโดยใช้ค่าเฉลี่ย             | 62   |
| 5.2 ตารางแสดงก่ากวามถี่ และก่าเฉลี่ยประสิทธิภาพของระบบ           | 62   |
| AI UNIVERSIT                                                     |      |

ลิขสิทธิ์มหาวิทยาลัยเชียงใหม่ Copyright<sup>©</sup> by Chiang Mai University All rights reserved

#### สารบาญภาพ

| <sup>31</sup> 3181819                                                                                                    | หน้า              |
|----------------------------------------------------------------------------------------------------|-------------------|
| 3.1 ภาพแสดงการทำงานตามระบบงานเดิม                                                                                                    | 14                |
| 3.2 ภาพแสดงการทำงานระบบงานใหม่                                                                                                    | 14                |
| 3.3 แผนภาพบริบทของการพัฒนาระบบสารสนเทศเพื่อการจัดการบุคลากร                                                                                                    | 16                |
| สำนักงานเกษตรและสหกรณ์จังหวัดเชียงใหม่                                                                                                    |                   |
| 3.4 แผนภาพแสดงการใหลของข้อมูลระดับ 0 ของการพัฒนาระบบสารสนเทศเพื่อการ                                                                                                    | 17                |
| จัดการบุคลากรสำนักงานเกษตรและสหกรณ์จังหวัดเชียงใหม่                                                                                                    |                   |
| 3.5 แสดงแผนภาพของข้อมูลระดับที่ 1 ของกระบวนการตรวจสอบสิทธิการเข้าสู่ระบบ                                                                                                    | 19                |
| 3.6 แผนภาพการใหลของข้อมูลระดับที่ 1 ของกระบวนการจัดการข้อมูลบุคลากร                                                                                                    | 20                |
| 3.7 แผนภาพการใหลของข้อมูลระดับที่ 1 ของกระบวนการออกรายงาน                                                                                                    | 22                |
| 3.8 แผนภาพแสดงความสัมพันธ์ของตารางข้อมูล                                                                                                    | 40                |
| 4.1 ภาพโครงสร้างของระบบสารสนเทศเพื่อการจัดการบุคลากร                                                                                                    | 42                |
| สำนักงานเกษตรและสหกรณ์จังหวัดเชียงใหม่                                                                                                    |                   |
| 4.2 หน้าจอเข้าสู่ระบบ                                                                                                    | 43                |
| 4.3 หน้าจอจัคการระบบเบื้องต้น                                                                                                    | 43                |
| 4.4 หน้าจอบุคลากร                                                                                                    | 44                |
| 4.5 หน้าจอการเพิ่มและแก้ไขข้อมูลบุคลากร                                                                                                    | 45                |
| 4.6 หน้าจอการเพิ่มและแก้ไขข้อมูลประวัติการศึกษา                                                                                                    | 46                |
| 4.7 หน้าจอการเพิ่มและแก้ไขข้อมูลประวัติตำแหน่งและอัตราเงินเดือน                                                                                                    | 47                |
| 4.8 หน้าจอการเพิ่มและแก้ไขข้อมูลประวัติการได้รับเครื่องราช ๆ See Market See Market S<br>National See Market See Market See Market See Market See Market See Market See Market See Market See Market See Market See Market See Market S<br>National See Market See Market S | e <sub>48</sub> 0 |

| 31 ABB A                                                            | หน้า                            |
|---------------------------------------------------------------------|---------------------------------|
| 4.9 หน้าจอการเพิ่มและแก้ไขข้อมูลประวัติการฝึกอบรม สัมมนา ศึกษาดูงาน | 49                              |
| 4.10 หน้าจอการเพิ่มและแก้ไขข้อมูลประวัติการลา                       | 50                              |
| 4.11 หน้าจอการเพิ่มและแก้ไขข้อมูลประวัติการได้รับโทษทางวินัย        | 51                              |
| 4.12 หน้าจอการเพิ่มและแก้ไขข้อมูลประวัติการได้รับการประเมินผล       | 52                              |
| 4.13 หน้าจอแสดงรายงานบุคลากรแยกประเภท                               | 53                              |
| 4.14 หน้าจอแสดงรายงานสรุปการลาประจำวัน                              | 53                              |
| 4.15 หน้าจอแสดงรายงานสรุปการลาประจำเดือน                            | 54                              |
| 4.16 หน้าจอแสดงรายงานสรุปการลาประจำปี                               | 55                              |
| 4.17 หน้าจอแสดงรายงานบุคลากรแยกตามตำแหน่งและอัตราเงินเดือน          | 55                              |
| 4.18 หน้าจอแสดงรายงานประวัติการได้รับโทษทางวินัย                    | 56                              |
| 4.19 หน้าจอแสดงรายงานประวัติการฝึกอบรม สัมมนา ศึกษาดูงาน            | 57                              |
| 4.20 หน้าจอแสดงรายงานประวัติการเข้ารับการประเมินผล                  | 57                              |
| ก.1 การเข้าสู่ระบบ                                                  | 68                              |
| ก.2 การป้อนชื่อผู้ใช้และรหัสผ่าน                                    | 68                              |
| ก.3 แสดงการเตือนเมื่อกรอกรหัสผิด<br>ก.4 แสดงหน้าหลักของระบบ         | 69<br>69                        |
| n.5 แสดงเมนูย่อยเลือกหน่วยงาน<br>ก.6 แสดงเมนูการจัดการข้อมูล        | 70<br>70                        |
| A ก.7 แสดงหน้าจอการเพิ่มข้อมูลหน่วยงาน C I C S C I V C              | <b>e</b> <sub>71</sub> <b>0</b> |
| ก.8 แสดงสัญลักษณ์แก้ไขข้อมูล                                        | 71                              |
| ก.9 แสดงสัญลักษณ์ลบข้อมูล                                           | 71                              |
| ก.10 แสดงหน้าต่างยืนยันการลบข้อมูล                                  | 71                              |

| 31 338966                                                    | หน้า |
|--------------------------------------------------------------|------|
| ก.11 แสดงข้อมูลหน่วยงาน                                      | 72   |
| ก.12 แสดงข้อมูลชื่อบุคลากรในหน่วยงาน                         | 72   |
| ก.13 แสดงเมนูจัดการบุคลากร                                   | 73   |
| ก.14 แสดงข้อมูลรายชื่อบุคลากร                                | 74   |
| ก.15 แสดงเมนูเพิ่มข้อมูล                                     | 75   |
| ก.16 แสดงหน้าจอเพิ่มข้อมูลพื้นฐานบุคลากร                     | 75   |
| ก.17 แสดงหน้าจอการเพิ่มข้อมูลประวัติการศึกษา                 | 76   |
| ก.18 การแสดงข้อมูลประวัติการศึกษา                            | 76   |
| ก.19 แสดงหน้าแก้ไขข้อมูลประวัติการศึกษา                      | 77   |
| ก.20 แสดงหน้าต่างยืนยันการลบข้อมูล                           | 77   |
| ก.21 แสดงหน้าจอการเพิ่มข้อมูลประวัติตำแหน่งและอัตราเงินเดือน | 78   |
| ก.22 การแสดงข้อมูลประวัติตำแหน่งและอัตราเงินเดือน            | 78   |
| ก.23 แสดงหน้าแก้ไขข้อมูลประวัติตำแหน่งและอัตราเงินเดือน      | 79   |
| ก.24 แสดงหน้าต่างยืนยันการลบข้อมูล                           | 79   |
| ก.25 แสดงหน้าจอการเพิ่มข้อมูลประวัติการได้รับเครื่องราช ๆ    | 80   |
| ด ก.26 การแสดงข้อมูลประวัติการได้รับเครื่องราช ๆ             | 80   |
| ก.27 แสดงหน้าแก้ไขข้อมูลประวัติการได้รับเครื่องราช ๆ         | . 81 |
| ก.28 แสดงหน้าต่างยืนยันการลบข้อมูล                           | 81   |
| ก.29 แสดงหน้าจอการเพิ่มข้อมูลประวัติการฝึกอบรม CSC CMV C     | 82   |
| ก.30 การแสดงข้อมูลประวัติการฝึกอบรม                          | 82   |
| ก.31 แสดงหน้าแก้ไขข้อมูลประวัติการฝึกอบรม                    | 83   |
| ก.32 แสดงหน้าต่างยืนยันการถบข้อมูล                           | 83   |

| 31 ASIE 16                                                                        | หน้า                                   |
|-----------------------------------------------------------------------------------|----------------------------------------|
| ก.33 แสดงหน้าจอการเพิ่มข้อมูลประวัติการลาของบุคลากร                               | 84                                     |
| ก.34 การแสดงข้อมูลประวัติการลาของบุคลากร                                          | 84                                     |
| ก.35 แสดงหน้าแก้ไขข้อมูลประวัติการลาของบุกลากร                                    | 85                                     |
| ก.36 แสดงหน้าต่างยืนยันการถบข้อมูล                                                | 85                                     |
| ก.37 แสดงหน้าจอการเพิ่มข้อมูลประวัติการได้รับโทษทางวินัย                          | 86                                     |
| ก.38 การแสดงข้อมูลประวัติการได้รับโทษทางวินัย                                     | 86                                     |
| ก.39 แสดงหน้าแก้ไขข้อมูลประวัติการได้รับโทษทางวินัย                               | 87                                     |
| ก.40 แสดงหน้าต่างยืนยันการลบข้อมูล                                                | 87                                     |
| ก.41 แสดงหน้าจอการเพิ่มข้อมูลประวัติการได้รับการประเมิน                           | 88                                     |
| ก.42 การแสดงข้อมูลประวัติการได้รับการประเมิน                                      | 88                                     |
| ก.43 แสดงหน้าแก้ไขข้อมูลประวัติการได้รับการประเมิน                                | 88                                     |
| ก.44 แสดงหน้าต่างยืนยันการลบข้อมูล                                                | 89                                     |
| ก.45 แสดงเมนูย่อยรายงานข้อมูล                                                     | 89                                     |
| ก.46 แสดงรายงานบุคลากรแยกประเภท                                                   | 90                                     |
| ก.47 หน้าต่างแสดงข้อมูลบุคลากรแยกประเภท<br>ก.48 แสดงหน้าจอรายงานสรุปการลาประจำวัน |                                        |
| ก.49 แสดงหน้าจอรายงานสรุปการถาประจำเดือน<br>ก.50 แสดงหน้าจอรายงานสรุปการถาประจำปี | niversi <sup>91</sup><br><sub>92</sub> |
| A ก.51 แสดงรายงานบุคลากรแยกตามตำแหน่งและอัตราเงินเดือน S C                        | rve <sub>93</sub>                      |
| ก.52 หน้าต่างรายชื่อบุคลากรแยกตามตำแหน่งและอัตราเงินเดือน                         | 93                                     |
| ก.53 แสดงรายงานบุคลากรแยกตามการได้รับโทษ                                          | 94                                     |
| ก.54 หน้าต่างรายชื่อบุคลากรแยกตามการได้รับโทษ                                     | 94                                     |

| 31 ABB186                                                                                                    | หน้า                     |
|----------------------------------------------------------------------------------------------------|--------------------------|
| ก.55 แสดงรายงานประวัติการฝึกอบรม                                                                                                    | 95                       |
| ก.56 หน้าต่างรายชื่อบุคลากรตามประวัติการฝึกอบรม                                                                                                    | 96                       |
| ก.57 แสดงรายงานประวัติการได้รับการประเมิน                                                                                                    | 96                       |
| ก.58 รายชื่อบุคลากรที่ได้รับการประเมิน                                                                                                    | 97                       |
| ก.59 เมนูย่อยรายงานเป็น pdf                                                                                                    | 97                       |
| ก.60 เมนูย่อยกราฟแสดงสถิติ                                                                                                    | 98                       |
| ก.61 แสดงตัวอย่างกราฟสถิติ                                                                                                    | 98                       |
| ก.62 แสดงเลือกระดับผู้ใช้งาน                                                                                                    | 99                       |
| ก.63 แสดงตารางการกำหนดสิทธิ์เข้าถึงข้อมูล                                                                                                    | 99                       |
| ข.1 แสดงตัวอย่างรายงานบุคลากรแยกประเภท                                                                                                    | 100                      |
| ข.2 แสดงตัวอย่างรายงานการลาประจำวัน                                                                                                    | 101                      |
| ข.3 แสดงตัวอย่างรายงานการถาประจำเดือน                                                                                                    | 101                      |
| ข.4 แสดงตัวอย่างรายงานการถาประจำปี                                                                                                    | 101                      |
| ข.5 แสดงตัวอย่างรายงานประวัติบุกลากรแยกตามตำแหน่งและอัตราเงินเคือน                                                                                        | 102                      |
| ข.6 แสดงตัวอย่างรายงานประวัติการได้รับโทษทางวินัย<br>ข.7 แสดงตัวอย่างรายงานประวัติการฝึกอบรม                                                              | 102<br>103               |
| <ul> <li>ข.8 แสดงตัวอย่างรายงานประวัติการได้รับการประเมิน</li> <li>ข.9 กราฟแสดงอัตราส่วนการศึกษา</li> <li>ข.10 กราฟแสดงอัตราส่วนตำแหน่งบุคลากร</li> </ul> | 103<br>104<br>104<br>104 |
| ข.11 กราฟแสดงอัตราส่วนการลา                                                                                                    | 105                      |
| ข.12 กราฟแสดงอัตราส่วนการฝึกอบรม                                                                                                    | 105                      |
| ข.13 กราฟแสดงอัตราส่วนการรับการประเมิน                                                                                                    | 106                      |